# **GUILA** PORTAL SERVICE DESK

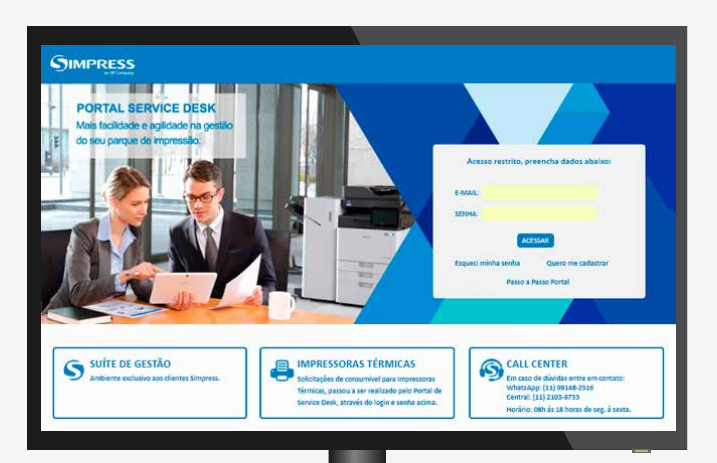

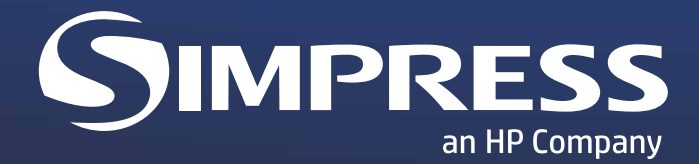

#### APRENDA COMO UTILIZAR AS FACILIDADES DO PORTAL SERVICE DESK

| Cadastro                                                         | 3  |
|------------------------------------------------------------------|----|
| Alterar senha de acesso                                          | 5  |
| Vincular equipamentos                                            | 6  |
| Nome da Equipamento                                              | 8  |
| Abertura de Chamado através de "Meus Equipamentos"               | 9  |
| Abertura de Chamado através de "Atendimento Técnico / Solicitar" | 13 |
| Consultar Chamados Abertos                                       | 16 |
| Pedido através de "Meus Equipamentos"                            | 17 |
| Pedido através de "Material de Consumo / Solicitar "             | 20 |
| Consultar Pedidos                                                | 23 |
| Solicitar retirada de Toner Vazio                                | 24 |
| Solicitar retirada de Toner cheio/defeito                        | 25 |
| Ticket de Atendimento                                            | 26 |
| Contador                                                         | 28 |
| Coleta individual                                                | 29 |
| Coleta em Lote                                                   | 30 |
| Alteração de Endereço                                            | 31 |

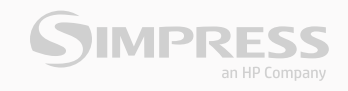

## CADASTRO

Acesse o Portal Service Desk: http://atendimento.simpress.com.br/

Para efetuar seu cadastro clique em "Quero me Cadastrar".

| PORTAL SERVICE DESK<br>Mais facilidade e agilidade na gestão<br>do seu parque de impressão. |                                                                           |
|---------------------------------------------------------------------------------------------|---------------------------------------------------------------------------|
|                                                                                             | Acesso restrito, preencha dados abaixo:<br>E-MAIL:<br>SENHA:              |
|                                                                                             | ACESSAR<br>Esqueci minha senha Quero me cadastrar<br>Passo a Passo Portal |
|                                                                                             |                                                                           |

Preencha os campos obrigatórios e depois clique em "OK".

|                                                         | A LÍDER DO<br>MERCADO DE<br>INFRITESÃO ALASER<br>NO BRASIL                                                  | Cligan e Mis Annellin                                                                                                    |
|---------------------------------------------------------|----------------------------------------------------------------------------------------------------|----------------------------------------------------------------------------------------------------|
| e Ce                                                    |                                                                                                    | PARA SE CADASTRAR<br>Utilize o número de série do equipamento do seu<br>parque de impressão, e o seu e-mail para efetuar<br>o cadastro. |
| QUERO ME CAE                                            | DASTRAR                                                                                                    |                                                                                                    |
| O e-mail será o seu login de a<br>* Campos obrigatórios | icesso e a senha será enviada em seguida após a fi                                                          | nalização do Cadastro.                                                                                                    |
| Nº de Série:                                            | <ul> <li>Caro cliente, se o Nº de série do seu eq<br/>uma letra, favor retirar essa letra ao dig</li> </ul> | ulpemento contém 15 algitos terminados com<br>gitar no campo 148 de série.                                                              |
| E-mail:                                                 | 1*                                                                                                    | II-                                                                                                    |
| OK Can                                                  | celar                                                                                                    |                                                                                                    |
| 7                                                       |                                                                                                    |                                                                                                    |

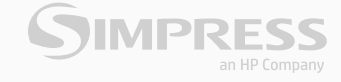

Confirme os dados de instalação do equipamento "Os campos estarão preenchidos com os dados do equipamento". Em seguida preencha os campos obrigatórios referentes aos dados do responsável pelo equipamento.

| Por favor, confirme os da | dos de instalação do equipamento.      |                      |                                              |               |
|---------------------------|----------------------------------------|----------------------|----------------------------------------------|---------------|
| № de Série:               | Z99ZBQBG900088                         | Descrição:           | CLX6260FR - MULTIFUNCIONAL COLORIDA A4 24PPI |               |
| Cliente:                  | CESP COMPANHIA ENERGETICA DE SAO PAULO | CNPJ:                | 60.933.603/0001-78                           |               |
| Inscrição Estadual:       | 104918003117                           | Inscrição Municipal: |                                              |               |
| Endereço:                 | N.Senh.Do Sabará                       | Número:              | 5312                                         |               |
| Complemento:              |                                        | Bairro:              | Vila Emir                                    |               |
| Município:                | SÃO PAULO                              | Estado:              | São Paulo                                    |               |
| CEP:                      | 04447902                               |                      |                                              |               |
| Dados do Responsável do   | Þ Equipamento:                         |                      |                                              |               |
| Nome:                     |                                        | Departamento:        |                                              | F             |
| Telefone:                 |                                        | Fax:                 |                                              |               |
| Ramal:                    |                                        | ]                    |                                              |               |
|                           |                                        |                      |                                              | Limpar Salvar |

Após o preenchimento clique em "SALVAR".

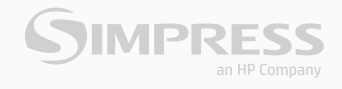

#### **ALTERAR SENHA DE ACESSO**

Após salvar, a senha será enviada para o e-mail cadastrado, basta Clicar em **"Alterar senha"**.

|                                                                                                    | A LÍDER DO<br>MERCADO DE<br>INFREESSO A LASER<br>NO BRASIL | 1 Aviso(s)     BEM VINDO(A), MICHAEL <u>Alterar senha</u> 555 |
|----------------------------------------------------------------------------------------------------|------------------------------------------------------------|---------------------------------------------------------------|
| Página Inicial > Equipamentos > Equipar<br>EQUIPAMENTOS<br>EQUIPAMENTOS FAVORITOS<br>MEUS EQUIPAMENTOS | PORTAL SERVICE DESK                                        |                                                               |

Em seguida preencher o campo **"Senha Atual"** com a senha recepcionada e os campos **"Nova Senha e Confirme"** com uma senha de sua preferência com Seis dígitos ou mais.

| EQUIPAMENTOS           | ALTERAR SENHA                                    |
|------------------------|--------------------------------------------------|
| EQUIPAMENTOS FAVORITOS | Altere a senha de acesso ao Portal Service Desk. |
| MEUS EQUIPAMENTOS      |                                                  |
| VINCULAR EQUIPAMENTO   |                                                  |
| MANUAL DO EQUIPAMENTO  | Senha Atual:                                     |
|                        | Nova Senha:                                      |
| MATERIAL DE CONSUMO    | Confirme:                                        |
| SOLICITAR              | * Indica campo obrigatório.                      |
| CONSULTAR              | Limpar Alterar Senha                             |

Após clicar em "Alterar Senha" abrirá uma janela confirmando a alteração de sua senha.

| ALTERAR SENHA                     |                             |  |  |  |
|-----------------------------------|-----------------------------|--|--|--|
| Altere a senha de acesso ao Porta | Service Desk.               |  |  |  |
|                                   | SIMPRESS - Ambiente Web X   |  |  |  |
| Senha Atual:                      | Senha alterada com sucesso. |  |  |  |
| Confirme:                         | ОК                          |  |  |  |
| * Indica campo obrigatório.       |                             |  |  |  |
|                                   | Limpar Alterar Senha        |  |  |  |
|                                   |                             |  |  |  |

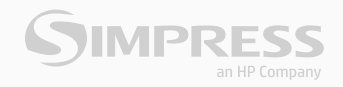

## **VINCULAR EQUIPAMENTOS**

A série utilizada para criar seu usuário ficará vinculada automaticamente, caso tenha outras series das quais seja responsável por realizar solicitações, deverá ser feito o vínculo do equipamento clicando em **"Vincular Equipamentos"**.

Ao clicar na opção **"Vincular Equipamento"** aparecerão todos os endereços do contrato onde possui equipamento locado, selecione na lista o endereço do seu equipamento e clique na seta vermelha em frente ao endereço.

| EQUIPAMENTOS                                               | VINCULAR EQUIPAMENTO                                                                                                    |
|------------------------------------------------------------|----------------------------------------------------------------------------------------------------|
| EQUIPAMENTOS FAVORITOS<br>MEUS EQUIPAMENTOS                | Preencha um dos campos abaixo e faça um a busca por seus equipamentos.                                                                                                    |
| VINCULAR EQUIPAMENTO                                       | Nº de Série:<br>"Caro cliente, se o Nº de série do seu equipamento contém 15 digitos terminados com<br>uma letra, favor retirar essa letra ao digitar no campo Nº de série. |
| MATERIAL DE CONSUMO                                        | Modelo: Selecionar 🔻                                                                                                    |
| SOLICITAR<br>CONSULTAR                                     | Endereço:                                                                                                    |
| SOLICITAR RETIRADA DE TONER                                | Pesquisar Limpar                                                                                                    |
| RETIRADA DE TONER VAZIO<br>RETIRADA DE TONER CHEIO/DEFEITO | Equipamentos Vinculados                                                                                                    |
| ATENDIMENTO TÉCNICO                                        | AV BRASIL NORTE; 0 - CEP 15385000; CENTRO C F SILVESTE; Ilha Solteira; SP                                                                                                   |
| SOLICITAR                                                  | <ul> <li>Dos Tamoios; S/N - CEP 12260000; Centro; PARAIBUNA; SP</li> </ul>                                                                                                  |
| TICKET DE ATENDIMENTO                                      | Marech.Rondon; S/N - CEP 16920000; Centro; CASTILHO; SP                                                                                                    |
| GERAR TICKET DE ATENDIMENTO                                | N.Senh.Do Sabará; 5312 - CEP 04447902; Vila Emir; SÃO PAULO; SP                                                                                                    |

Após clicar na seta vermelha em frente ao endereço aparecerão todos os equipamentos disponíveis neste local. Para vinculá-los ao seu usuário basta clicar no quadrado em frente a serie para seleciona-lo.

|                                                                | Nº de Série                                 | Modelo        | Complemento                  |
|----------------------------------------------------------------|---------------------------------------------|---------------|------------------------------|
|                                                                | 07P0B1AG200006                              | K4300LX       | Escr.46                      |
|                                                                | 07P0B1AG20000J                              | K4300LX       | Escr.44                      |
|                                                                | 07P0B1AG20000P                              | K4300LX       | Escr.44                      |
| 7 💿                                                            | 07P0B1AG20000Y                              | K4300LX       | Escr.44                      |
|                                                                | 07P0B1DG40000P                              | K4300LX       | Escr.44                      |
|                                                                | \$5209000826                                | SP4210N       | Escr.44                      |
|                                                                | S5289607704                                 | SP4210N       | Escr.44                      |
|                                                                | Z99ZBQBG90007Z                              | CLX6260FR     | Escr.44                      |
|                                                                | ZDDPBQAH90009D                              | SS SL-M4070FR | Escr.44                      |
|                                                                | ZDDPBQAH90009S                              | SS SL-M4070FR | Escr.44                      |
| Primeira                                                       | a   Anterior   <b>01  </b> Próxima   Última |               | Registros de 1 até 10 de 10- |
| N.Senh.Do Sabará; 5312 - CEP 04447902; VL. EMIR; SÃO PAULO; SP |                                             |               |                              |

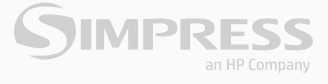

Para vincular todos os equipamentos por página, basta clicar no quadrado em frente ao título "**№** de Série".

| <ul> <li>N.Senh.Do Sabará; 5312 - CEP 04447902; Vila Emir; São Paulo; SP</li> </ul> |                                             |                               |                              |
|-------------------------------------------------------------------------------------|---------------------------------------------|-------------------------------|------------------------------|
|                                                                                     | Nº de Série                                 | Modelo                        | Complemento                  |
|                                                                                     | 07P0B1AG200006                              | K4300LX                       | Escr.46                      |
|                                                                                     | 07P0B1AG20000J                              | K4300LX                       | Escr.44                      |
|                                                                                     | 07P0B1AG20000P                              | K4300LX                       | Escr.44                      |
|                                                                                     | 07P0B1AG20000Y                              | K4300LX                       | Escr.44                      |
|                                                                                     | 07P0B1DG40000P                              | K4300LX                       | Escr.44                      |
|                                                                                     | \$5209000826                                | SP4210N                       | Escr.44                      |
|                                                                                     | \$5289607704                                | SP4210N                       | Escr.44                      |
|                                                                                     | Z99ZBQBG90007Z                              | CLX6260FR                     | Escr.44                      |
|                                                                                     | ZDDPBQAH90009D                              | SS SL-M4070FR                 | Escr.44                      |
|                                                                                     | ZDDPBQAH90009S                              | SS SL-M4070FR                 | Escr.44                      |
|                                                                                     |                                             |                               |                              |
| Primeir                                                                             | a   Anterior   <b>01</b>   Próxima   Última |                               | Registros de 1 até 10 de 10- |
|                                                                                     | ブ                                           |                               |                              |
| N.Se                                                                                | nh.Do Sabará; 5312 - CEP 0444               | 7902; VL. EMIR; SÃO PAULO; SP |                              |

Em seguida selecione a página seguinte e vincule os demais equipamentos, repetindo o processo até finalizar as páginas geradas pelo sistema. Cada página possui 10 equipamentos.

| 0      | Nº de Série                             | Modelo         | Complemento                |
|--------|-----------------------------------------|----------------|----------------------------|
| 8      | 079051A0200006                          | KA300LX        | Escr.46                    |
| e      | 07P081A8200000                          | K4300LK        | East 44                    |
| 8      | 07P081AG20000P                          | K4300LK        | Escr.44                    |
| ð.     | 07P081A030000V                          | x43000.8       | Est7 64                    |
| ×.     | 07P0510G40000F                          | K4300LX        | Estr.44                    |
| e.     | \$\$209000826                           | 5P4210N        | Entr.44                    |
| e      | 55289607704                             | 5P4210N        | Escr.44                    |
| •      | 29928090900072                          | CLX6260FR      | Euro 44                    |
| 8      | 200F\$QAH900090                         | 55 SL-M4070FR  | Esct 44                    |
| ł.     | 200790,44900091                         | 55 SL-8A4070FB | Epor 44                    |
| Primir | a) America ( 01   01 ( Projector) ( III | H.             | Registros de 11 wê 13 de 1 |
|        | 7                                       |                |                            |

Pronto! Seu usuário estará com todos os seus equipamentos disponíveis para solicitações através do **"Portal Service Desk"**, basta navegar e utilizar as funcionalidades.

O processo especificado acima, só será realizado no primeiro acesso para criação e vinculo dos equipamentos. Somente utilizará a opção de **"Vincular equipamento"** novamente em caso de inclusão de novos equipamentos ou necessidade de efetuar solicitações para equipamentos de outros locais.

## NOME DO EQUIPAMENTO

É possível cadastrar um nome para cada equipamento do seu parque de impressão, com o intuito de facilitar o gerenciamento de seus equipamentos, nesta opção você poderá nomeá-la com o departamento, sala, andar ou qualquer outra informação que possa te ajudar a organizar sua rotina.

Pesquise o número de série em "Meus equipamentos".

| EQUIPAMENTOS                                                                        | MEUS EQUIPAMENTOS                                                      |  |
|-------------------------------------------------------------------------------------|------------------------------------------------------------------------|--|
| EQUIPAMENTOS FAVORITOS MEUS EQUIPAMENTOS VINCULAR EQUIPAMENTO MANUAL DO EQUIPAMENTO | Preencha um dos campos abaixo e faça um a busca por seus equipamentos. |  |
| MATERIAL DE CONSUMO<br>SOLICITAR<br>CONSULTAR                                       | CEP:<br>Pesquisar                                                      |  |

Clique no ícone referente "Nome da Máquina";

| aba ko os se | us equipamentos cadastrad | los.               |                        |                        |                          |          |                                    |
|--------------|---------------------------|--------------------|------------------------|------------------------|--------------------------|----------|------------------------------------|
|              |                           |                    |                        |                        |                          |          |                                    |
| N.SENH.DO    | SABARÁ; 5312 - CEP 0444   | 7-902; VILA EMI    | R; SÃO PAULO; S        | P                      |                          |          |                                    |
| Favorito     | N <sup>º</sup> de Série   | Nome da<br>Máquipa | Material de<br>Consumo | Atendimento<br>Técnico | Ticket de<br>Atendimento | Contador | Solicitar Alteração de<br>Endereço |
|              |                           |                    |                        |                        |                          |          |                                    |

Descreva o nome que deseja para o equipamento e depois clique em **"Salvar nome da Maquina"**. Após salvar o sistema apresentará uma janela confirmando o cadastro do nome

| CRIAR NOM                           | E DA MÁQUINA                   |   |                        |
|-------------------------------------|--------------------------------|---|------------------------|
| Preencha o nome da m                | áquina e clique em salvar.     |   |                        |
| <ul> <li>N.Senh.Do Sabar</li> </ul> | á, 5312 - Vila Emir, SÃO PAULO |   |                        |
| № de Série:                         | Z99ZBQBG900088                 |   |                        |
| Nome de Máquina:                    | Service Desk                   | F |                        |
| * Indica campo obrigató             | rio.                           |   |                        |
|                                     |                                |   | Salvar Nome da Máquina |
|                                     |                                |   |                        |

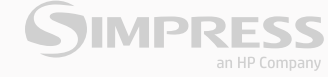

## ABERTURA DE CHAMADO ATRAVÉS DE "MEUS EQUIPAMENTOS"

Para abertura de chamados clique em **"Meus equipamentos"**. Em seguida, clique na seta correspondente do endereço desejado. Selecione então o equipamento de acordo com o número da série para o qual deseja abertura do chamado e clique no ícone circulado abaixo.

| Página Inicial > Equipamentos > Meus | Equipamentos                             |                                                      |                                    |                                 |                                  |             |          |                                 |
|--------------------------------------|------------------------------------------|------------------------------------------------------|------------------------------------|---------------------------------|----------------------------------|-------------|----------|---------------------------------|
| EQUIPAMENTOS                         | MEUS EQU                                 | JIPAMENTOS                                           |                                    |                                 |                                  |             |          |                                 |
| EQUIPAMENTOS FAVORITOS               | Preencha um dos ca                       | impos abaixo e faça uma                              | busca por seus e                   | quipamentos.                    |                                  |             |          |                                 |
| VINCULAR EQUIPAMENTO                 | Caro cliente, caso<br>deverá ser realiza | não esteja localizando o<br>do o vínculo clicando em | número de série<br>VINCULAR EQUIPA | de seu equipar<br>MENTO no ment | nento na relação (<br>u lateral. | existente,  |          |                                 |
| MATERIAL DE CONSUMO                  | Nº de Série                              |                                                      |                                    |                                 |                                  |             |          |                                 |
| SOLICITAR                            | N= de Serre.                             |                                                      |                                    |                                 |                                  |             |          |                                 |
| CONSULTAR                            | Nome da máquir                           | a:                                                   |                                    |                                 |                                  |             |          |                                 |
|                                      | CEP:                                     |                                                      |                                    |                                 |                                  |             |          |                                 |
| SOLICITAR RETIRADA DE TONER          |                                          | Pesquisar                                            |                                    |                                 |                                  |             |          |                                 |
| RETIRADA DE TONER VAZIO              |                                          |                                                      |                                    |                                 |                                  |             |          |                                 |
| RETIRADA DE TONER CHEIO/DEFEITO      |                                          |                                                      |                                    |                                 |                                  |             |          |                                 |
|                                      | Equipamentos                             | Cadastrados                                          |                                    |                                 |                                  |             |          |                                 |
| ATENDIMENTO TÉCNICO                  | Veja abaixo os seus                      | equipamentos cadastrad                               | OS.                                |                                 |                                  |             |          |                                 |
| SOLICITAR                            |                                          |                                                      |                                    |                                 |                                  |             |          |                                 |
| CONSULTAR                            | ST SIG ÁREA                              | ESP 1; 0 - CEP 72153-521                             | TAGUATING NT                       | ; TAGUATINGA;                   | DF                               | Ticket de   |          |                                 |
|                                      | Favorito                                 | Nº de Série                                          | Máquina                            | Consumo                         | Técnico                          | Atendimento | Contador | Solicitar Alteração de Endereço |
| TICKET DE ATENDIMENTO                | *                                        | 088WBQBH4000X7                                       | 13                                 | Ē                               |                                  | Q           |          | 0                               |

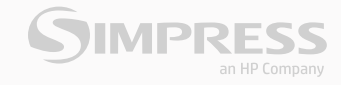

Para abertura de chamados clique em **"Meus equipamentos"**. Em seguida, clique na seta correspondente do endereço desejado. Selecione então o equipamento de acordo com o número da série para o qual deseja abertura do chamado e clique no ícone circulado abaixo.

| Solicitar                    |                                                         |     |
|------------------------------|---------------------------------------------------------|-----|
| Escolha um equipamen         | nto nos favoritos ou selecione um local.                |     |
|                              |                                                         |     |
| Favoritos: Selecion          | ne um favorito 🔻                                        |     |
| OU Local: N.SEI              | NH.DO SABARÁ; 5312 - CEP 0444; ▼                        | ¥ * |
|                              |                                                         |     |
|                              |                                                         |     |
| Nº de Série:                 | Z99ZBQBG900088                                          |     |
| Nome da Máquina:             | Service Desk                                            |     |
| Selecione o<br>Problema:     | ATOLAMENTO DE ORIGINAIS AO DIGITALIZAR / CI 🔻 *         |     |
| Descreva o<br>Problema:      | De screva o defeito com o máximo de detalhes possíveis. |     |
| riobicina.                   |                                                         |     |
|                              |                                                         |     |
| Telefone                     | (11) 2103-0000 *                                        |     |
| Solicitante:                 |                                                         |     |
| Departamento<br>Solicitante: | Service Desk *                                          |     |
| * Indica campo obrigató      | ório.                                                   |     |
|                              | Abrir Chamado                                           |     |

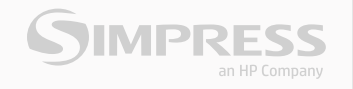

Após clicar no ícone, siga as orientações abaixo:

- 1 Selecione o problema;
- 2 Descreva o defeito do equipamento;
- 3 Preencha o seu telefone;
- 4 Preencha o campo com seu Departamento;
- 5 Clique em "Abrir chamado".

Certifique-se de que o endereço esteja correto e, caso haja algum complemento, acrescente-o no campo correspondente. Se estiver correto e com complemento preenchido, clique em **"Confirmar"**.

| Solicitar                |                                                                                                    |                |                            |                    |                          |   |  |  |  |  |
|--------------------------|----------------------------------------------------------------------------------------------------|----------------|----------------------------|--------------------|--------------------------|---|--|--|--|--|
| Escolha um equipa        | imento nos fa                                                                                                    | avoritos ou se | lecione um local.          |                    |                          |   |  |  |  |  |
|                          | Prezado Cli                                                                                                    | ente,          |                            |                    |                          | • |  |  |  |  |
| Favoritos: Se            | É de suma importância, que o equipamento abaixo esteja no endereço indicado, para evitarmos assim as visitas<br>Improdutivas ou Indevidas.                                   |                |                            |                    |                          |   |  |  |  |  |
| OU Local:                | Será cobrada a visita técnica em que o profissional da Simpress não pode executar sua atividade devido a fatores de<br>responsabilidade do cliente ou de seus colaboradores. |                |                            |                    |                          |   |  |  |  |  |
|                          | Em caso de feriado, favor comunicar na abertura da OS.                                                                                                    |                |                            |                    |                          |   |  |  |  |  |
| Nº de Série:             | Endereço:                                                                                                    | N.Senh.Do S    | Sabará, 5312               |                    | Complemento:             |   |  |  |  |  |
| Nome da Máqu             | Bairro:                                                                                                    | VilaEmir       |                            | Cidade:            | SÃO PAULO                |   |  |  |  |  |
| Selecione o<br>Problema: | Estado:                                                                                                    | São Paulo      |                            | Ce p:              | 04447902                 |   |  |  |  |  |
| Descreva o               | Proble ma S                                                                                                    | e lecionado:   | ATOLAMENTO DE OR           | IGINAIS AO DIGI    | ITALIZAR / COPIAR        |   |  |  |  |  |
| Problema.                | Descrição d                                                                                                    | lo Problema:   | Descreva o defeito co      | om o máximo de     | e detalhes possíveis.    |   |  |  |  |  |
|                          |                                                                                                    | _              |                            |                    |                          |   |  |  |  |  |
|                          |                                                                                                    | Cliq           | ue Aqui para efetuar o dov | wnload do manual   | de perguntas freqüentes. |   |  |  |  |  |
| Telefone                 |                                                                                                    |                |                            |                    |                          |   |  |  |  |  |
| solicitante:             |                                                                                                    |                | Confirmar                  | Solicitar Alteraçã | io de endereço           | Ŧ |  |  |  |  |
| Departamento             | •                                                                                                    |                | r                          |                    | •                        |   |  |  |  |  |
| Solicitante:             |                                                                                                    |                |                            |                    |                          |   |  |  |  |  |

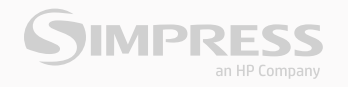

Depois de confirmado, o sistema apresentará o código da sua solicitação.

| Favoritos: Selecior | ie um favorito |                                         |               |               |    |            |
|---------------------|----------------|-----------------------------------------|---------------|---------------|----|------------|
| OU Local: N.SE      | NH.DO SABARÁ;  | 5312 - CEP 0444, * *                    | Nº de série:  | Z99ZBQ.BG9000 | 88 | <b>y</b> 8 |
|                     | 1              | SIMPRESS - Ambie                        | nte Web       | x             |    |            |
| NP de Cária-        | 700780900      |                                         |               |               |    |            |
| Nome da Mánuina:    | Service Desk   | Registro armazenad<br>Serviço é 1984767 | o com sucesso | 0             |    |            |
| Selecione o         | ATOLAMENT      |                                         |               |               |    |            |
| roorenna.           |                |                                         |               |               |    |            |

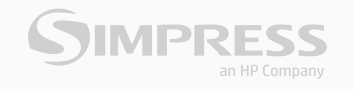

## ABERTURA DE CHAMADO ATRAVÉS DE "ATENDIMENTO TÉCNICO - SOLICITAR"

Clique em "Solicitar" no campo correspondente à "Atendimento Técnico".

| SIMPRESS<br>an HP Company                 |                                              |                                  |                    | #             | 1 Aviso(s) | BEM VINDO(A), MICHAEL | Alterar senha   Sair |
|-------------------------------------------|----------------------------------------------|----------------------------------|--------------------|---------------|------------|-----------------------|----------------------|
| Página Inicial > Atendimento Técnico > So | licitar                                      |                                  |                    |               |            |                       |                      |
| EQUIPAMENTOS                              | 9<br>Escolha um equipament                   | to nos favoritos ou selecione un | n local.           |               |            |                       |                      |
| MEUS EQUIPAMENTOS                         | Favoritos: Selecion                          | e um favorito 🔻                  |                    |               |            |                       |                      |
| MANUAL DO EQUIPAMENTO                     | OU Local: ST SIG                             | 3 ÁREA ESP 1; 0 - CEP 72153-52   | 1 ♥ * Nº de série: | 088WBQBH4000X | 7          | <b>v</b> •            |                      |
| MATERIAL DE CONSUMO                       |                                              |                                  |                    |               |            |                       |                      |
| SOLICITAR                                 |                                              |                                  |                    |               |            |                       |                      |
| CONSULTAR                                 | Nº de Série:                                 | 088WBQBH4000X7                   |                    |               |            |                       |                      |
| SOLICITAR RETIRADA DE TONER               | Nome da Máquina:<br>Selecione o<br>Problema: | Selecionar                       | •                  |               |            |                       |                      |
| RETIRADA DE TONER VAZIO                   | -                                            |                                  |                    |               |            |                       |                      |
| RETIRADA DE TONER CHEIO/DEFEITO           | Descreva o<br>Problema:                      |                                  |                    |               |            |                       |                      |
| ATENDIMENTO TÉCNICO                       |                                              |                                  |                    |               |            |                       |                      |
| SOLICITAR                                 |                                              |                                  |                    |               |            |                       |                      |
| CONSULTAR                                 | Telefone<br>Solicitante:                     |                                  |                    | •             |            |                       |                      |
| TICKET DE ATENDIMENTO                     | Departamento                                 |                                  |                    | •             |            |                       |                      |
| GERAR TICKET DE ATENDIMENTO               | Solicitante:                                 |                                  |                    |               |            |                       |                      |
| MEUS TICKETS DE ATENDIMENTO               | * Indica campo obrigató                      | rio                              |                    |               |            |                       |                      |
|                                           |                                              | Abrir Chamado                    |                    |               |            |                       |                      |

Selecione o endereço onde está o equipamento que necessita de atendimento e o número de série.

| olicitar<br>9<br>Escolha um equipamen | to nos favoritos ou selecione um local. |              |                                                                                                    |
|---------------------------------------|-----------------------------------------|--------------|----------------------------------------------------------------------------------------------------|
| Favoritos: Selecion                   | e um favorito 🔻                         |              |                                                                                                    |
| OU Local: N.SE                        | NH.DO SABARÁ; 5312 - CEP 0444; 🔻 峯 🌾    | Nº de série: | Z99ZBQBG900088 * * *<br>Selecione um Número de série<br>Z99ZBQBG900088<br>07P0B1AG20000P<br>07P0B1AG200007<br>07P0B1AG200006 |
| № de Série:                           | Z99ZBQBG900088                          |              | ZDDPBQAH9000BM<br>07P0B1DG40000P                                                                                             |
| Nome da Máquina:                      | Service Desk                            |              | Z99ZBQ8G90007Z<br>S5209000826                                                                                                |
| Selecione o<br>Problema:              | Selecionar                              | *            | ZDDPBQAH90009D<br>ZDDPBQAH90009S<br>S5289607704<br>- 07P0B1AG20000J                                                          |

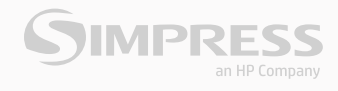

Após clicar no ícone, siga as orientações abaixo:

- 1 Selecione o problema;
- 2 Descreva o defeito do equipamento;
- 3 Preencha o seu telefone;
- 4 Preencha o campo com seu Departamento;
- 5 Clique em "Abrir chamado".

Certifique-se de que o endereço esteja correto e, caso haja algum complemento, acrescente-o no campo correspondente. Se estiver correto e com complemento preenchido, clique em **"Confirmar"**.

| Solicitar                |                                                        |
|--------------------------|--------------------------------------------------------|
| Escolha um equipamen     | to nos favoritos ou selecione um local.                |
| Favoritos: Selecion      | e um favorito 🔻                                        |
| OU Local: N.SEI          | NH.DO SABARÁ; 5312 - CEP 0444; ▼                       |
|                          |                                                        |
| № de Série:              | Z99ZBQBG900088                                         |
| Nome da Máquina:         | Service Desk                                           |
| Selecione o<br>Problema: | ATOLAMENTO DE ORIGINAIS AO DIGITALIZAR / CI *          |
| Descreva o<br>Problema:  | Descreva o defeito com o máximo de detalhes possíveis. |
|                          |                                                        |
| Telefone                 | (11) 2103-0000 *                                       |
| Solicitante:             | Service Deck                                           |
| Solicitante:             | JEIVILE DESK                                           |
| * Indica campo obrigató  | rio.                                                   |
|                          | Abrir Chamado                                          |

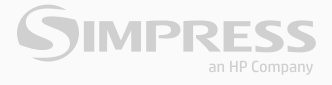

|               | Prezado Cl                                                                                                    | liente                                                                                                    |                         |                  |                        |          |  |  |  |
|---------------|----------------------------------------------------------------------------------------------------|----------------------------------------------------------------------------------------------------|-------------------------|------------------|------------------------|----------|--|--|--|
|               | 4 .                                                                                                    | iente,                                                                                                    |                         |                  |                        | <b>^</b> |  |  |  |
| Favoritos: Se | E de suma in<br>Improdutiva:                                                                                                    | E de suma importancia, que o equipamento abaixo esteja no endereço indicado, para evitarmos assim as visitas<br>Improdutivas ou Indevidas. |                         |                  |                        |          |  |  |  |
| OU Local:     | Será cobrada a visita técnica em que o profissional da Simpress não pode executar sua atividade devido a fatores de responsabilidade do cliente ou de seus colaboradores.<br>Em caso de feriado, favor comunicar na abertura da OS. |                                                                                                    |                         |                  |                        |          |  |  |  |
|               |                                                                                                    |                                                                                                    |                         |                  |                        |          |  |  |  |
|               |                                                                                                    |                                                                                                    |                         |                  |                        |          |  |  |  |
|               | Endereco:                                                                                                    | N Senh Do S                                                                                                    | Sabará 5312             |                  | Complemento:           |          |  |  |  |
| № de Série:   | 21101212901                                                                                                    |                                                                                                    |                         |                  |                        | /F       |  |  |  |
| Nome da Máqu  | Bairro:                                                                                                    | VilaEmir                                                                                                    |                         | Cidade:          | SÃO PAULO              |          |  |  |  |
| Selecione o   | Estado:                                                                                                    | São Paulo                                                                                                    |                         | Can              | 04447902               |          |  |  |  |
| Problema:     | LStado.                                                                                                    | Sau Paulo                                                                                                    |                         | dep.             | 04447302               |          |  |  |  |
| Descreva o    | Problema                                                                                                    | Selecionado:                                                                                                    | ATOLAMENTO DE O         | ORIGINAIS AO DI  | GITALIZAR / COPIAF     | 2        |  |  |  |
| Problema:     |                                                                                                    |                                                                                                    |                         |                  |                        |          |  |  |  |
|               | Descrição (                                                                                                    | do Problema:                                                                                                    | Descreva o defeito      | com o máximo o   | de detalhes possíve    | is.      |  |  |  |
|               |                                                                                                    |                                                                                                    |                         |                  |                        |          |  |  |  |
|               |                                                                                                    |                                                                                                    |                         |                  |                        | _        |  |  |  |
|               |                                                                                                    | Cliq                                                                                                    | que Aqui para efetuar o | download do manu | al de perguntas freqüe | ntes.    |  |  |  |
|               |                                                                                                    |                                                                                                    |                         |                  |                        |          |  |  |  |

#### Depois de confirmado, o sistema apresentará o código da sua solicitação.

|                          | nento nos lavoricos | ou selecione um local. |                |               |   |     |
|--------------------------|---------------------|------------------------|----------------|---------------|---|-----|
| Favoritos: Selec         | ione um favorito    | *                      |                |               |   |     |
| ou Local: N              | .SENH.DO SABARÁ;    | 5312 - CEP 0444. * *   | Nº de série:   | 29928Q8G90008 | 8 | y a |
|                          |                     | SIMPRESS - Ambie       | nte Web        | ×             |   |     |
| N≃ de Serie:             | 7997.00003          | Registro armazenac     | lo com sucesso | 10            |   |     |
| Nome da Máquir           | na: Service Desk    | Serviço é 1984767      |                |               |   |     |
| Selecione o<br>Problema: | ATOLAMENT           |                        |                |               |   |     |
| Descreva o               | Descreva o c        |                        | OK             |               | * |     |

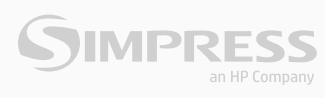

## **CONSULTAR CHAMADOS ABERTOS**

Para consultar chamados abertos, clique em "Consultar" no campo "Atendimento Técnico".

|                                                                                                    |        | 5                                                                  | LÍDER DO<br>MERCADO DE<br>MPRESSÃO A LASER<br>NO BRASIL |                       | 9            | Clique e leia a mutéria                            | • 1 Aviso(s)               | BEM VINDO  | D(A), MICHAEL     | Alterar senha       | <u>Sair</u>             |
|----------------------------------------------------------------------------------------------------|--------|--------------------------------------------------------------------|---------------------------------------------------------|-----------------------|--------------|----------------------------------------------------|----------------------------|------------|-------------------|---------------------|-------------------------|
| Página Inicial > Atendimento Técnico                                                                                                    | > Con: | sultar                                                             |                                                         |                       |              |                                                    |                            |            |                   |                     |                         |
| EQUIPAMENTOS                                                                                                    | С      | ONSULT                                                             | AR                                                      |                       |              |                                                    |                            |            |                   |                     |                         |
| EQUIPAMENTOS FAVORITOS<br>MEUS EQUIPAMENTOS<br>VINCULAR EQUIPAMENTO<br>MANUAL DO EQUIPAMENTO<br>MATERIAL DE CONSUMO<br>SOLICITAR<br>CONSULTAR | Pre    | eencha um dos d<br>Nº de Série:<br>Data Inicial:<br>Nº Atendimento | campos abaixo e faça                                    | a uma busc            | a por seus e | quipamentos.<br>Nome da<br>Máquina:<br>Data Final: |                            |            |                   |                     |                         |
| RETIRADA DE TONER VAZIO<br>RETIRADA DE TONER CHEIO/DEFEITO                                                                                    |        | N <sup>e</sup><br>Atendimento                                      | N <sup>e</sup> Série                                    | Nome<br>da<br>Máquina | Nº da<br>OS  | Тіро                                               | de Ocorrência              | Status     | Abertura<br>da OS | Fechamento<br>da OS | Origem<br>do<br>Chamado |
| ATENDIMENTO TÉCNICO                                                                                                    |        | 5065679                                                            | 088WBQBH4000X7                                          |                       | 2445178      | Reto                                               | rno com peças              | Finalizada | 31/07/2018        | 06/08/2018          | WEB                     |
| ATENDIMENTO TECNICO                                                                                                    |        | 4624609                                                            | 088WBQBH4000X7                                          |                       | 2231443      | Config. (                                          | da funcionalidade          | Finalizada | 12/12/2017        | 13/12/2017          | WEB                     |
| SOLICITAR                                                                                                    |        | 4614550                                                            | 088WBQBH4000X7                                          |                       | 2227542      | ATOLAMENTO - ENCRAV                                | AMENTO/NÃO RECONHECE PAPEL | Finalizada | 07/12/2017        | 07/12/2017          | WEB                     |
| CONSULTAR                                                                                                    |        | 4477073                                                            | 088WBQBH4000X7                                          |                       | 2160320      | Visita te                                          | écnica preventiva          | Finalizada | 22/09/2017        | 25/09/2017          | Call Cente              |
|                                                                                                    |        | 4442040                                                            | 088WBQBH4000X7                                          |                       | 2144553      | ATOLAME                                            | INTO DE ORIGINAIS          | Finalizada | 04/09/2017        | 06/09/2017          | WEB                     |
| TICKET DE ATENDIMENTO                                                                                                    |        | 3986648                                                            | 088WBQBH4000X7                                          |                       | 1944133      | ATOLAME                                            | INTO DE ORIGINAIS          | Finalizada | 10/01/2017        | 10/01/2017          | WEB                     |
| GERAR TICKET DE ATENDIMENTO<br>MEUS TICKETS DE ATENDIMENTO                                                                                    |        | 396/927                                                            | use WBQBH4000X7                                         |                       | 1936865      | config. (                                          | ua iunicionalitaade        | rinalizada | 28/12/2016        | 28/12/2016          | WEB                     |

A consulta pode ser realizada utilizando o formulário para busca. Basta preencher apenas 1 (um) dos campos e clicar em **"Pesquisar"**. Os dados referentes ao chamado aparecerão logo abaixo, seguindo a linha com código de atendimento, você conseguirá visualizar o **"Status"** de sua solicitação.

| CONSULTA           | R                |                    |             |                                                 |        |                   |                     |                      |
|--------------------|------------------|--------------------|-------------|-------------------------------------------------|--------|-------------------|---------------------|----------------------|
| Preencha um dos ca | mpos abaixo e fa | ça um a busca p    | or seus eq  | uipamentos.                                     |        |                   |                     |                      |
| Nº de Série:       |                  |                    |             | Nome da<br>Máquina:                             |        |                   |                     |                      |
| Data Inicial:      |                  |                    |             | Data Final                                      |        |                   |                     |                      |
| № Atendimento:     |                  |                    |             |                                                 |        |                   |                     |                      |
|                    | Pesquisar        | Limpar             |             |                                                 |        |                   |                     |                      |
|                    |                  |                    |             |                                                 |        |                   |                     |                      |
|                    |                  |                    |             |                                                 |        |                   |                     |                      |
| Nº<br>Atendimento  | Nº Série         | Nome da<br>Máquina | Nº da<br>OS | Tipo de Ocorrência                              | Status | Abertura<br>da OS | Fechamento<br>da OS | Origem do<br>Chamado |
| 4084651            | Z99ZBQBG900088   | Service Desk       | 1984767     | ATOLAMENTO DE ORIGINAIS AO DIGITALIZAR / COPIAR | Ativa  | 05/03/2017        |                     | WEB                  |

Material de Consumo - Pedido e consulta.

# **PEDIDOS ATRAVÉS DE "MEUS EQUIPAMENTOS"**

Você poderá buscar o equipamento através do formulário, preenchendo apenas 1 (um) dos campos e clicando em **"Pesquisar"** ou, nas situações em que possui poucos equipamentos, basta apenas localizar em **"Equipamentos Cadastrados"** o número de série para o qual será necessária solicitação de matéria de consumo e clicar no ícone circulado abaixo.

| CUIPAMENTOS                     | MEUS EQ                       | UIPAMENTOS                |                    |                 |         |             |          |                           |
|---------------------------------|-------------------------------|---------------------------|--------------------|-----------------|---------|-------------|----------|---------------------------|
| EQUIPAMENTOS FAVORITOS          | Preencha um dos               | campos abaixo e faça uma  | i busca por seus e | quipamentos.    |         |             |          |                           |
| MEUS EQUIPAMENTOS               | and a second second second    |                           |                    |                 |         |             |          |                           |
| VINCULAR EQUIPAMENTO            | Nº de Série:                  |                           |                    |                 |         |             |          |                           |
| MANUAL DO EQUIPAMENTO           |                               |                           |                    |                 |         |             |          |                           |
|                                 | Nome da maqu                  | una:                      |                    |                 |         |             |          |                           |
| WATERIAL DE CONSUMO             | CEP:                          |                           |                    |                 |         |             |          |                           |
| SOLICITAR                       |                               | Personality               |                    |                 |         |             |          |                           |
| CONSULTAR                       |                               | - Manada and -            |                    |                 |         |             |          |                           |
|                                 |                               |                           |                    |                 |         |             |          |                           |
| OLIC HAR NE HAADA DE TOMEN      | Equipamento                   | s Cadastrados             |                    |                 |         |             |          |                           |
| RETIRADA DE TONER VAZIO         | Veja abaixo os ser            | us equipamentos cadastrad | los.               |                 |         |             |          |                           |
| RETIRADA DE TOMER CHEIO/DEFEITO |                               |                           |                    |                 |         |             |          |                           |
|                                 | <ul> <li>N.SENH.DO</li> </ul> | SABARA; 5312 - CEP 0444   | 17-902; VILA EMI   | R; SAO PAULO; S | P       | Tubut da    |          | Collisions Alternation de |
| ITENDIMENTO TÉCNICO             | Favorito                      | N <sup>2</sup> de Série   | Máquina            | Consumo         | Técnico | Atendimento | Contador | Endereço                  |
|                                 | 1.1                           | 20020000000000            | Service            |                 |         | 0           | 1000     | 0                         |

Em seguida preencha o campo referente ao contador de seu equipamento.

Para os casos de equipamentos coloridos preencha os dois campos referentes ao contador. Esta informação deve ser retirada do equipamento no momento da solicitação, pois será utilizada pela auditoria para análise de produção e liberação de seu pedido.

Nos casos de preenchimento automático, basta apenas prosseguir com a solicitação.

| SOLICITAR            |                                         |                  |
|----------------------|-----------------------------------------|------------------|
| Escolha um equipamen | to nos favoritos ou selecione um local. |                  |
| Favoritos: Selecion  | e um favorito 🔻                         |                  |
| OU Local: N.SE       | NP. de série: Z99ZBQBG900088 ▼ *        |                  |
|                      |                                         |                  |
|                      |                                         |                  |
| № de Série:          | Z99ZBQBG900088                          |                  |
| Nome da Máquina:     | Service Desk                            |                  |
| Contadores P&B:      | 761 *                                   |                  |
| Contadores Color:    | 2084                                    |                  |
| Selecione os materia | is de sejados:                          |                  |
|                      | Descrição                               | Qtde. Solicitada |
|                      | RECIPIENTE DE RESÍDUOS DE TONER         | 1 *              |

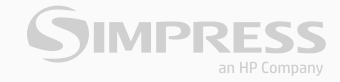

Clique no quadrado em frente ao material que deseja solicitar e preencha a quantidade em frente ao nome do produto.

#### SOLICITAR

| Escolha um equipamen | to nos favoritos ou selecione um local.              |                  |
|----------------------|------------------------------------------------------|------------------|
| Favoritos: Selecion  | e um favorito 🔹                                      |                  |
| OU Local: N.SE       | NH.DO SABARÁ; 5312 - CEP 0444; ▼                     |                  |
|                      |                                                      |                  |
| № de Série:          | Z99ZBQ8G900088                                       |                  |
| Nome da Máquina:     | Service Desk                                         |                  |
| Contadores P&B:      | •                                                    |                  |
| Contadores Color:    | 2084 •                                               |                  |
| Selecione os materia | is desejados:                                        |                  |
|                      | Descrição                                            | Qtde. Solicitada |
|                      | RECIPIENTE DE RESÍDUOS DE TONER                      | 1.               |
|                      | CLT-C506L/XAZ CART DE TONER CIANO CLP680ND/CLX6260   | 1                |
|                      | CLT-M506L/XAZ CART DE TONER MAGENTA CLP680ND-CLX6260 | 1                |
|                      | CLT-Y506L/XAZ CART DE TONER AMARELO CLP680ND-CLX6260 | 1                |
|                      | CLT-K506L/XAZ CART DE TONER PRETO CLP680ND-CLX6260   | 1                |
|                      |                                                      | 1                |

#### Clique em **"Solicitar Material"**.

| Selecione os materiais desejados: |                                                      |                  |  |  |  |
|-----------------------------------|------------------------------------------------------|------------------|--|--|--|
|                                   | Descrição                                            | Qtde. Solicitada |  |  |  |
|                                   | RECIPIENTE DE RESÍDUOS DE TONER                      | 1 *              |  |  |  |
|                                   | CLT-C506L/XAZ CART DE TONER CIANO CLP680ND/CLX6260   | 1 *              |  |  |  |
|                                   | CLT-M506L/XAZ CART DE TONER MAGENTA CLP680ND-CLX6260 | 1 •              |  |  |  |
|                                   | CLT-Y506L/XAZ CART DE TONER AMARELO CLP680ND-CLX6260 | 1 •              |  |  |  |
|                                   | CLT-K506L/XAZ CART DE TONER PRETO CLP680ND-CLX6260   | 1 •              |  |  |  |
| 🖉 De                              | sejo receber atualizações deste pedido por e-mail!   |                  |  |  |  |
| * Indica (                        | * Indica campo obrigatório.                          |                  |  |  |  |
| Solici                            | ar Material                                          |                  |  |  |  |

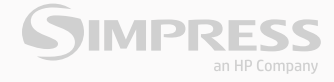

#### Confirme o endereço.

| > Solicitar      | SIMPRESS - AMBIENTE WEB                                                                                                    |   |   |       |         |
|------------------|----------------------------------------------------------------------------------------------------|---|---|-------|---------|
| SOLICITAI        | Prezado Cliente,                                                                                                    | * |   |       |         |
| Escolha um equip | É de suma importância para a entrega de seu pedido que o endereço esteja correto, por favor confira o<br>endereço abaixo e caso o mesmo esteja incorreto clique no botão "Solicitar Alteração de endereço" para<br>corrigir o endereço, caso apenas o complemento esteja incorreto, você pode alterar diretamente no campo |   |   |       |         |
| Favoritos: Sel   | complemento e prosseguir com sua solicitação clicando no botão "Confirmar".                                                                                                    |   |   |       |         |
| OU Local:        | Endereço: Complemento: L<br>N.Senh.Do Sabará, 5312 - Estado:<br>Bairro: Cidade: Estado:<br>Vila Emir SÃO PAULO SP<br>Cep:<br>04447902<br>Telefone: *                                                                                                    |   | * |       |         |
| Nº de Série:     | Departamento:                                                                                                    |   |   |       |         |
| Nome da Máqu     | Material Qtde. Solicitada                                                                                                    |   |   |       |         |
| Contadores P&    | CLT-C506L/XAZ CART DE TONER CIANO CLP680ND/CLX6260 1                                                                                                    |   |   |       |         |
| Contadores Col   | Confirmar Solicitar Alteração de endereço Fechar                                                                                                    |   |   |       |         |
| Selecione os m   | F                                                                                                    |   |   |       |         |
|                  |                                                                                                    | Ŧ | ļ | Qtde. | Solicit |
|                  | RECIPIENTE DE RESÍDUOS DE TONER                                                                                                    |   |   | 1     | •       |
| 1                | CLT-C506L/XAZ CART DE TONER CIANO CLP680ND/CLX6260                                                                                                    |   |   | 1     | •       |
|                  | CLT-M506L/XAZ CART DE TONER MAGENTA CLP680ND-CLX6260                                                                                                    |   |   | 1     | •       |

- 1 Acrescente o complemento do endereço, caso houver;
- 2 Inclua seu telefone para contato;
- 3 Informe seu departamento;
- 4 Clique em "confirmar" para gerar seu pedido.

Depois de confirmado, o sistema apresentará o número do seu pedido.

| Favoritos: Selecion | e um favorito | SIMPRESS - Ambiente Web                                                                                                    | < C           |
|---------------------|---------------|----------------------------------------------------------------------------------------------------|---------------|
| OU Local: N.SEN     | NH.DO SABAR   |                                                                                                    | ZBQ8G900088 • |
|                     |               | Pedido efetuado com sucesso. Nº do<br>pedido: 24762918 foi direcionado<br>para Gestão de Consumivel para<br>análise de Rendimento e/ou |               |
| № de Série:         | Z99ZBQBG9     | quanti dade solicit ada.                                                                                                    |               |
| Nome da Máquina:    | Service Desk  |                                                                                                    |               |
| Contadores P&B:     | 761           | ОК                                                                                                    | •             |
| Contadores Color:   | 2084          |                                                                                                    | •             |

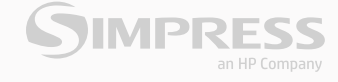

## **PEDIDOS ATRAVÉS DE "MATERIAL DE CONSUMO - SOLICITAR"**

Clique em "Solicitar" no campo correspondente à "Material de Consumo".

| MATERIAL DE CONSUMO         | oo total.        |                | IN- UE SEITE. |   |
|-----------------------------|------------------|----------------|---------------|---|
| SOLICITAR<br>CONSULTAR      |                  |                |               |   |
|                             | Nº de Série:     | Z99ZBQBG900088 |               |   |
| SOLICITAR RETIRADA DE TONER | Nome da Máquina: | Service Desk   |               |   |
| RETIRADA DE TONER VAZIO     | Contadores P&B:  | 761            |               | • |

Selecione o endereço onde está o equipamento que necessita de material e o número de série;

| SOLICITAR            |                                                 |                                                 |               |
|----------------------|-------------------------------------------------|-------------------------------------------------|---------------|
| Escolha um equipamen | to nos favoritos ou selecione um local.         |                                                 |               |
| Favoritos: Selecion  | e um favorito 🔹                                 |                                                 |               |
| OU Local: N.SE       | NH.DO SABARÁ; 5312 - CEP 0444; ▼ 🔹 Nº de série: | Z99ZBQBG900088 •                                |               |
|                      |                                                 | Selecione um Número de série                    |               |
|                      | マ                                               | 07P0B1AG20000P                                  |               |
|                      | •                                               | 07P0B1AG200007                                  |               |
| Nº de Série:         | Z99ZBQ8G900088                                  | ZDDPBQAH9000BM<br>- 07P0B1DG40000P              |               |
| Nome da Máquina:     | Service Desk                                    | Z99ZBQBG90007Z<br>S5209000826                   |               |
| Contadores P&B:      | 761                                             | ZDDPBQAH90009D<br>ZDDPBQAH900095<br>55399507304 |               |
| Contadores Color:    | 2084                                            | 07P0B1AG20000J                                  |               |
| Selecione os materia | is desejados:                                   |                                                 |               |
|                      | Descrição                                       |                                                 | Qtde. Solicit |
|                      | RECIPIENTE DE RESÍDUOS I                        | DE TONER                                        | 1 •           |

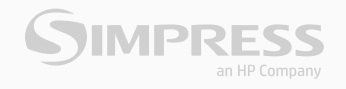

Em seguida preencha o campo referente ao contador de seu equipamento.

| SOLICITAR            |                                                                    |
|----------------------|--------------------------------------------------------------------|
| Escolha um equipamen | to nos favoritos ou selecione um local.                            |
| Favoritos: Selecion  | e um favorito 🔹                                                    |
| OU Local: N.SE       | NH.DO SABARÁ; 5312 - CEP 04447 ▼ * Nº de série: Z99ZBQBG900088 ▼ • |
|                      |                                                                    |
|                      |                                                                    |
| № de Série:          | Z99ZBQ8G900088                                                     |
| Nome da Máquina:     | Service Desk                                                       |
| Contadores P&B:      | 761                                                                |
| Contadores Color:    | 2084                                                               |

Clique no quadrado em frente ao Material que deseja solicitar, e em frente ao nome do produto preencha a quantidade.

| Nº de Série:         | Z99ZBQ8G900088                                       |                  |
|----------------------|------------------------------------------------------|------------------|
| Nome da Máquina:     | Service Desk                                         |                  |
| Contadores P&B:      | •                                                    |                  |
| Contadores Color:    | 2084 •                                               |                  |
| Selecione os materia | is desejados:                                        |                  |
|                      | Descrição                                            | Qtde. Solicitada |
|                      | RECIPIENTE DE RESÍDUOS DE TONER                      | 1 •              |
|                      | CLT-CS06L/XAZ CART DE TONER CIANO CLP680ND/CLX6260   | 1 *              |
|                      | CLT-M506L/XAZ CART DE TONER MAGENTA CLP680ND-CLX6260 | 1 *              |

#### Clique em "Solicitar Material".

|                        | Descrição                                                                              | Qtde. Solicitada |
|------------------------|----------------------------------------------------------------------------------------|------------------|
|                        | RECIPIENTE DE RESÍDUOS DE TONER                                                        | 1 •              |
|                        | CLT-C506L/XAZ CART DE TONER CIANO CLP680ND/CLX6260                                     | 1 *              |
|                        | CLT-M506L/XAZ CART DE TONER MAGENTA CLP680ND-CLX6260                                   | 1 *              |
|                        | CLT-Y506L/XAZ CART DE TONER AMARELO CLP680ND-CLX6260                                   | 1 *              |
|                        | CLT-K506L/XAZ CART DE TONER PRETO CLP680ND-CLX6260                                     | 1 •              |
| De * Indica of Solicit | sejo receber atualizações deste pedido por e-mail!<br>ampo obrigatório.<br>ar Material |                  |
| _                      |                                                                                        |                  |

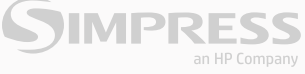

Confirme o endereço.

|                                                                                                    | SIMPRESS - AMBIENTE WEB                                                                                                    |                                                                                                    |
|----------------------------------------------------------------------------------------------------|----------------------------------------------------------------------------------------------------|----------------------------------------------------------------------------------------------------|
| Prezado Cliente,                                                                                                    |                                                                                                    |                                                                                                    |
| É de suma importância para a entre<br>endereço abaixo e caso o mesmo es<br>corrigir o endereço, caso apenas o o<br>complemento e prosseguir com sua | ga de seu pedido que o endereço este<br>steja incorreto clique no botão "Solicit;<br>complemento esteja incorreto, você po<br>solicitação clicando no botão "Confirr | ija correto, por favor confira o<br>ar Alteração de endereço" para<br>ode alterar diretamente no campo<br>mar". |
| Endereço:<br>N.Senh.Do Sabará, 5312                                                                                                    | Compler                                                                                                    | mento:                                                                                                    |
| Bairro:                                                                                                    | Cidade:                                                                                                    | Estado:                                                                                                    |
| Vila Emir                                                                                                    | SÃO PAULO                                                                                                    | SP                                                                                                    |
| Dep:                                                                                                    |                                                                                                    |                                                                                                    |
| Telefone:                                                                                                    |                                                                                                    | •                                                                                                    |
| Departamento:                                                                                                    |                                                                                                    |                                                                                                    |
|                                                                                                    | Material                                                                                                    | Qtde. Solicitada                                                                                                |
| CLT-C506L/XAZ CART DE TONER CI                                                                                                    | ANO CLP680ND/CLX6260                                                                                                    | 1                                                                                                    |
| Confirmar                                                                                                    | Solicitar Alteração de endereco                                                                                                    | Fechar                                                                                                    |
|                                                                                                    | · · · · · · · · · · · · · · · · · · ·                                                                                                    |                                                                                                    |
| IF                                                                                                    |                                                                                                    |                                                                                                    |

- 1 Acrescente o complemento do endereço, caso houver;
- 2 Inclua seu telefone para contato;
- 3 Informe seu departamento;
- 4 Clique em "confirmar" para gerar seu pedido.

Depois de confirmado, o sistema apresentará o número do seu pedido.

| Favoritos: Selecior | ne um favorito | SIMPRESS - Ambiente Web                                                                                                    | X  |            |     |
|---------------------|----------------|----------------------------------------------------------------------------------------------------|----|------------|-----|
| OU Local: N.SE      | NH.DO SABAR    |                                                                                                    | 2  | BQBG900088 | r + |
|                     |                | Pedido efetuado com sucesso. Nº<br>pedido: 24762918 foi direcionado<br>para Gestão de Consumivel para<br>análise de Rendimento e/ou | do |            |     |
| № de Série:         | Z99ZBQBG9      | quantidade solicitada.                                                                                                    |    |            |     |
| Nome da Máquina:    | Service Desk   |                                                                                                    |    |            |     |
| Contadores P&B:     | 761            | ок                                                                                                    |    | •          |     |
| Contadores Color:   | 2084           |                                                                                                    | _  | +          |     |

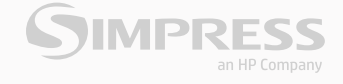

#### **CONSULTAR PEDIDOS**

Para consultar pedidos, clique em **"Consultar"** no campo **"Material de Consumo"**. A consulta pode ser realizada utilizando o formulário para busca. Basta preencher apenas 1 (um) dos campos e clicar em **"Pesquisar"**. Os dados referentes ao chamado aparecerão logo abaixo.

Depois, clique na seta vermelha em frente ao pedido. Aparecerá abaixo todas as informações referentes ao pedido.

| MATERIAL DE CONSUMO             |   | Nome d   | a Máquina:    |                             |                   |                            |       |                 |                |                          |
|---------------------------------|---|----------|---------------|-----------------------------|-------------------|----------------------------|-------|-----------------|----------------|--------------------------|
| CONSULTAD                       |   | Data Ini | cial:         |                             |                   |                            |       |                 |                |                          |
| CONSULIAR                       | F | Data Fin | al:           |                             |                   |                            |       |                 |                |                          |
| SOLICITAR RETIRADA DE TONER     |   |          |               | Pesquisar                   | Limpar            |                            |       |                 |                |                          |
| RETIRADA DE TONER VAZIO         |   |          |               | F                           |                   |                            |       |                 |                |                          |
| RETIRADA DE TONER CHEIO/DEFEITO |   |          |               |                             |                   |                            |       |                 |                |                          |
|                                 |   |          |               |                             |                   |                            |       |                 |                |                          |
| ATENDIMENTO TÉCNICO             |   |          | Nº Pedido     | Data Pedido                 | Nº Contrato       | Status Atual               | Item  | Modelo          | Nº de Série    | Origem do pedido         |
|                                 |   | •        | 24762918      | 05/03/2017                  | 3664              | Pedido Gerado              | 113   | CLX6260FR       | Z99ZBQBG900088 | WEB                      |
| SOLICITAR                       | - | 7        |               |                             |                   |                            |       |                 |                |                          |
| CONSULTAR                       |   |          |               | Data Cadastro               |                   | Data Bloqueio              |       | Data Aprovação  | Data Fa        | turamento                |
|                                 |   |          |               | 05/03/2017                  |                   | 05/03/2017                 |       | Data Ocorrância | Nome de        | Bacabadar                |
| TICKET DE ATENDIMENTO           |   |          |               | Data Expedição              |                   | Data Entrega               |       | Data Ocorrencia | Nome of        | Recebedor                |
| GERAR TICKET DE ATENDIMENTO     |   |          |               |                             |                   |                            |       |                 |                |                          |
| MELIS TICKETS DE ATENDIMENTO    |   |          | Material Sol  | icitado:                    |                   |                            |       |                 |                |                          |
| MEDS HEREIS DE ALENDIMENTO      |   |          |               |                             |                   | Descrição                  |       |                 | Quantidade S   | olicitada                |
| CONTADORES                      |   |          |               | CLT                         | -C506L/XAZ CART I | DE TONER CIANO CLP680ND/CD | (6260 |                 | 1              |                          |
| INFORMAR CONTADOR               |   |          | Primeira   An | terior <b>  01</b>   Próxim | a   Última        |                            |       |                 | Rej            | gistros de 1 até 1 de 1- |

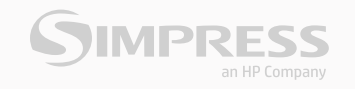

## **SOLICITAR RETIRADA DE TONER VAZIO**

Selecione a opção **"Retirada de Toner Vazio"** e clique em **"Check"**. Depois, preencha o formulário para validação da coleta.

| ICULAR EQUIPAMENTO                                                         | U Local: N                       | SENH DO SARARÁ: 5312 - CEP 0444" .   |                  |           |            |  |
|----------------------------------------------------------------------------|----------------------------------|--------------------------------------|------------------|-----------|------------|--|
|                                                                            |                                  |                                      | Nº de série: 553 | 289607704 | • •        |  |
| ATERIAL DE CONSUMO                                                         | icione o toner e                 | e quantidade que será devolvida      |                  |           |            |  |
|                                                                            | heck                             | Detaines<br>Devolução de Toner Vazio |                  |           | Quantidade |  |
| ETRADA DE LOREI VAZO<br>ETRADA DE TONER CHEIO/DEFEITO<br>ENDIMENTO TÉCNICO | ntficação do Sol<br>19 de Série: | stante<br>\$5289607704               |                  |           |            |  |
| OUCITAR N                                                                  | (ome:                            |                                      |                  | -         |            |  |
| ONSULTAR E                                                                 | -mail:                           |                                      |                  |           |            |  |
| CKET DE ATENDIMENTO                                                        | elular:                          |                                      |                  | •         |            |  |
| ERAR TICKET DE ATENDIMENTO                                                 | el. Fixa:                        |                                      |                  | ŀ         |            |  |
|                                                                            |                                  |                                      |                  |           |            |  |

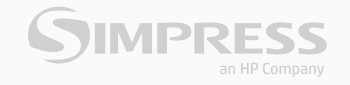

#### SOLICITAR RETIRADA DE TONER CHEIO/DEFEITO

Selecione a opção **"Retirada de Toner cheio/defeito"** para coleta do mesmo e clique em **"Enviar"**.

| EQUIPAMENTOS                    | RETIRADA D              | E TONER CHEIO/DEFEITO                                                                                          |
|---------------------------------|-------------------------|----------------------------------------------------------------------------------------------------|
| EQUIPAMENTOS FAVORITOS          | Caro cliente, após o em | rio do formulário, por gentileza aguardar o SLA de até 8 horas uteis para retorno do departamento responsável. |
| MEUS EQUIPAMENTOS               |                         |                                                                                                    |
| VINCULAR EQUIPAMENTO            | Empresa:                |                                                                                                    |
| MANUAL DO EQUIPAMENTO           | Nome do                 | *                                                                                                    |
|                                 | Razão social:           | *                                                                                                    |
| MATERIAL DE CONSUMO             | E-mail:                 | •                                                                                                    |
| SOLICITAR                       | Telefone:               | ( * Fax: ( Celular: (                                                                                          |
| CONSULTAR                       | Endereço:               | •                                                                                                    |
| SOLICITAR RETIRADA DE TONER     | Nº:                     | •                                                                                                    |
| RETIRADA DE TONER VAZIO         | Complemento:            |                                                                                                    |
| RETIRADA DE TONER CHEIO/DEFEITO | Bairro:                 | *                                                                                                    |
|                                 | Cidade:                 | *                                                                                                    |
|                                 | CEP:                    | · · ·                                                                                                    |
|                                 | Estado:                 | Selecione 🔹 🔹                                                                                                  |
|                                 | Número de série         | <ul> <li>Você ainda tem 230 caracteres restantes</li> </ul>                                                    |
|                                 | de um dos               |                                                                                                    |
|                                 | Departamento:           |                                                                                                    |
|                                 |                         |                                                                                                    |
|                                 | Modelo da               | *                                                                                                    |
|                                 | Maquina:<br>Quantidade: |                                                                                                    |
|                                 |                         |                                                                                                    |
|                                 | Estado do<br>cartucho:  | O Cheio/Defeito                                                                                                |
|                                 | Informar o numero       |                                                                                                    |
|                                 | da NF do toner          |                                                                                                    |
|                                 | cheio/deteito:          |                                                                                                    |
|                                 |                         | Limpar Enviar                                                                                                  |
|                                 |                         | 1                                                                                                    |

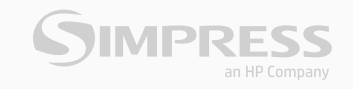

#### **TICKET DE ATENDIMENTO**

Tickets de atendimento podem ser gerados para solicitar posição, efetuar questionamentos ou cancelamentos referentes a pedidos ou chamados abertos.

Clique em "Meus Equipamentos".

| EQUIPAMENTOS                                               | MEUS EQUIPAMENTOS                                                     |
|------------------------------------------------------------|-----------------------------------------------------------------------|
| EQUIPAMENTOS FAVORITOS                                     | Preencha um dos campos abaixo e faça uma busca por seus equipamentos. |
| VINCULAR EQUIPAMENTO                                       | № de Série:<br>Nome da máquina:                                       |
| MATERIAL DE CONSUMO                                        | CEP:                                                                  |
| SOLICITAR<br>CONSULTAR                                     | Pesquisar                                                             |
| SOLICITAR RETIRADA DE TONER                                | Equipamentos Cadastrados                                              |
| RETIRADA DE TONER VAZIO<br>RETIRADA DE TONER CHEIO/DEFEITO | Veja abaixo os seus equipamentos cadastrados.                         |

#### ou em "Gerar Ticket de Atendimento".

| MATERIAL DE CONSUMO             |                                              |                                                                                                    |              |                             |
|---------------------------------|----------------------------------------------|----------------------------------------------------------------------------------------------------|--------------|-----------------------------|
| SOLICITAR                       | Registrar Ticket de                          | Apontamento Interno 🔻                                                                                  | ]            |                             |
| CONSULTAR                       | Atendimento:                                 |                                                                                                    |              |                             |
|                                 | Classificação do                             | Selecionar *                                                                                           | •            |                             |
| SOLICITAR RETIRADA DE TONER     | Incidente:                                   |                                                                                                    |              |                             |
| RETIRADA DE TONER VAZIO         | Motivo                                       | Selecionar •                                                                                           | •            |                             |
| RETIRADA DE TONER CHEIO/DEFEITO | Atendimento:                                 |                                                                                                    |              |                             |
|                                 | Departamento                                 |                                                                                                    |              |                             |
| ATENDIMENTO TÉCNICO             | Responsaver:                                 | [                                                                                                    |              |                             |
| SOLICITAR                       | Registro de<br>Reclamação/                   |                                                                                                    |              |                             |
| CONSULTAR                       | Sugestão/ Dúvida:                            |                                                                                                    |              |                             |
|                                 |                                              |                                                                                                    |              |                             |
| TICKET DE ATENDIMENTO           | Anovar Arguiva:                              | Escolher arquivo Nenhum arquivo selecionado                                                            | 0 (Tam       | anho Mávimo: E00 Kh)        |
| GERAR TICKET DE ATENDIMENTO     | Anexar Arquivo.                              |                                                                                                    | (Tam         | anno Maximo, 500 Kbj        |
| MEUS TICKETS DE ATENDIMENTO     | *Se desejar realizar a<br>Material de Consum | a abertura de um Ticket de Atendimento referente a u<br>o, selecione abaixo as opções correspondentes. | uma Ordem de | e Serviço ou a um Pedido de |

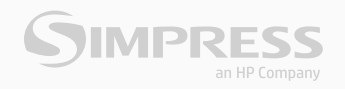

Após clicar em **"Gerar Ticket de Atendimento"**, selecione sobre o que se refere a sua solicitação no campo "Classificação do incidente". Depois, preencha também o campo **"Motivo de Atendimento"** e descreva seu questionamento com o máximo de detalhes no campo **"Registro de Reclamação/Sugestão/Duvida"**, incluindo o número do pedido ou do chamado.

| MATERIAL DE CONSUMO                                                                 |                                                                  |                                                                                                    |
|-------------------------------------------------------------------------------------|------------------------------------------------------------------|----------------------------------------------------------------------------------------------------|
| SOLICITAR<br>CONSULTAR                                                              | Registrar Ticket de<br>Atendimento:                              | Apontamento Interno 🔻                                                                                                    |
| SOLICITAR RETIRADA DE TONER                                                         | Classificação do<br>Incidente:                                   | Atendimento técnico                                                                                                    |
| RETIRADA DE TONER VAZIO                                                             | Motivo<br>Atendimento:                                           | Priorizar atendimento •                                                                                                    |
| RETIRADA DE TONER CHEIO/DEFETTO                                                     | Departamento<br>Responsável:                                     | CAC                                                                                                    |
| ATENDIMENTO TÉCNICO                                                                 | Registro de                                                      | DESCREVA COM MAIS DETALHES POSSÍVEIS A SOLICITAÇÃO                                                                                                    |
| SOLICITAR                                                                           | Reclamação/<br>Sugestão/ Dúvida:                                 | IT                                                                                                    |
| TICKET DE ATENDIMENTO<br>GERAR TICKET DE ATENDIMENTO<br>MEUS TICKETS DE ATENDIMENTO | Anexar Arquivo:<br>*Se desejar realizar a<br>Material de Consumo | Escolher arquivo Nenhum arquivo selecionado (Tamanho Máximo: 500 Kb)<br>a abertura de um Ticket de Atendimento referente a uma Ordem de Serviço ou a um Pedido de<br>o, selecione abaixo as opções correspondentes. |

Para os casos de ticket referente à ordem de serviço, selecione no campo **"Ordens de Serviços abertas"** o número do chamado ao qual deseja alguma informação. Caso seja referente a pedido, selecione-o e, se não houver pedido para vinculo, inclua no número no campo de **"Registro de Reclamação/Sugestão/Duvida"**.

Ao vincular uma ordem de serviço ou pedido, repita a "Classificação do incidente", o"Motivo de Atendimento" e a descrição no campo "Registro de Reclamação/Sugestão/Duvida".

Preencha os dados do contato com o seu nome completo, telefone com DDD, e-mail e salve o ticket de atendimento. Sua Reclamação, Sugestão ou Dúvida serão direcionada ao departamento responsável para tratamento. Você receberá um e-mail assim que for finalizada a tratativa de sua solicitação.

| Nome:                          |        |  | • |
|--------------------------------|--------|--|---|
| Telefone:                      |        |  | • |
| E-mail:                        |        |  | • |
| Nº Chamado<br>Interno Cliente: |        |  |   |
| * Indica campo obrigatório.    |        |  |   |
| Salvar Limpar                  | Voltar |  |   |

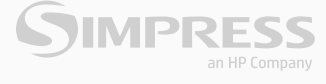

#### CONTADOR

Para informar os contadores de seu equipamento selecione **"Meus Equipamentos"** e clique no ícone circulado abaixo, o qual corresponde ao contador.

| MEUS EQU              | IPAMENTOS                                                                                                    |                                                                                                    |                                                                                                    |                                                                                                    |                                                                                                    |                                                                                                    |                                                                                                    |
|-----------------------|----------------------------------------------------------------------------------------------------|----------------------------------------------------------------------------------------------------|----------------------------------------------------------------------------------------------------|----------------------------------------------------------------------------------------------------|----------------------------------------------------------------------------------------------------|----------------------------------------------------------------------------------------------------|----------------------------------------------------------------------------------------------------|
|                       |                                                                                                    |                                                                                                    |                                                                                                    |                                                                                                    |                                                                                                    |                                                                                                    |                                                                                                    |
| Preencha um dos ca    | mpos abaixo e faça uma                                                                                                    | busca por seus e                                                                                                    | equipamentos.                                                                                                    |                                                                                                    |                                                                                                    |                                                                                                    |                                                                                                    |
|                       |                                                                                                    |                                                                                                    |                                                                                                    |                                                                                                    |                                                                                                    |                                                                                                    |                                                                                                    |
| Nî de Série:          |                                                                                                    |                                                                                                    |                                                                                                    |                                                                                                    |                                                                                                    |                                                                                                    |                                                                                                    |
| Nome de máquin        | 80:                                                                                                    |                                                                                                    |                                                                                                    |                                                                                                    |                                                                                                    |                                                                                                    |                                                                                                    |
| CEP                   |                                                                                                    |                                                                                                    |                                                                                                    |                                                                                                    |                                                                                                    |                                                                                                    |                                                                                                    |
|                       | Pesquisar                                                                                                    |                                                                                                    |                                                                                                    |                                                                                                    |                                                                                                    |                                                                                                    |                                                                                                    |
|                       | and the second                                                                                                    |                                                                                                    |                                                                                                    |                                                                                                    |                                                                                                    |                                                                                                    |                                                                                                    |
| -                     |                                                                                                    |                                                                                                    |                                                                                                    |                                                                                                    |                                                                                                    |                                                                                                    |                                                                                                    |
| Equipamentos          | adastrados                                                                                                    |                                                                                                    |                                                                                                    |                                                                                                    |                                                                                                    |                                                                                                    |                                                                                                    |
| Veja abaixo os seus e | equipamentos cedastrad                                                                                                    | for.                                                                                                    |                                                                                                    |                                                                                                    |                                                                                                    |                                                                                                    |                                                                                                    |
| V.SENH.DO S           | ABARÁ: 5312 - CEP 0444                                                                                                    | 17-902: VILA EMI                                                                                                    | R: SÃO PAULO:                                                                                                    | SP .                                                                                                    |                                                                                                    |                                                                                                    |                                                                                                    |
| Favorito              | N <sup>2</sup> de Série                                                                                                    | Nome da<br>Máquina                                                                                                    | Material de<br>Consumo                                                                                                    | Atendimento<br>Técnico                                                                                                    | Ticket de<br>Atendimento                                                                                                    | Contador                                                                                                    | Solicitar Alteração de Endereço                                                                                                    |
|                       |                                                                                                    | wanter.                                                                                                    |                                                                                                    | 1000                                                                                                    | THE BUILDER PROFESSION                                                                                                    |                                                                                                    | 24253                                                                                                    |
|                       | Nt de Série:<br>Nome da máquina<br>CEP:<br>Equipamentos (<br>Veja abaixo os seus (<br>Veja abaixo os seus (<br>Veja abaixo os seus ( | Nit de Série:     Nome da máquina:       CEP:     Peopular       Equipamentos Cadastrados       Veja abaixo os seus equipamentos cedastrat       * N.SENBLDO SABARÁy 5312 - CEP 0444       Favorito     Nª de Série | Nit de Série:     Nome: de máquina:       CEP:     Pesquéer       Equipamentos Cadastrados       Veja abaixo os seus equipamentos cadastrados.       * N.SENH-DO SABARÁj 5312 - CEP 04447-902; VILA EMM<br>Favorito | Nit de Série:     Nome da máquina:       CEP:     Peopulsar       Equipamentos Cadastrados       Veja abaixo os seus equipamentos cadastrados.       * N.SENHLDO SABARÁ; 5312 - CEP 04447-902; VILA EMIR; SÃO PAULO;<br>favorito       Nome da     Material de<br>Material de<br>Consumo | Ntl de Série:       Nome da máquina:         CEP:       Preçular         Equipamentos Cadastrados       Preçular         Equipamentos Cadastrados       Nome da série         Veja abaixo os seus equipamentos cadastrados.       N.SENH-DO SABARÁ; 5812 - CEP 04447-902; VILA EMIR; SÃO PAULO; SP         Favorito       Nª de Série       Nome da Material de Atendimento         Miguía       Cosumo       Material de Atendimento | Nt de Série:       Nome de máquina:         CEP:       Preçular         Equipamentos Cadastrados       Preçular         Equipamentos Cadastrados.       Veja abaixo os seus equipamentos cadastrados.         * N.SENHLDO SABARÁ; 5812 - CEP 04447-902; VILA EMIR; SÃO PAULO; SP       Ticket de Miguina Columno Ticket de Miguina Columno Leonamo Alemánmento Alemánmento | Nit de Série:       Nome: de máquina:         CEP:       Peopádar         Equipamentos Cadastrados       Peopádar         Veja abaixo os seus equipamentos cadastrados.       N.SENHLDO SABARÁ; 5312 - CEP 04447-902; VILA EMIR; SÃO PAULO; SP         Favorito       Nº de Sárie       Nome da Material de Atendimento Ticket de Contador |

Você também pode utilizar o campo "Contadores – Informar contadores".

Utilizando a opção **"Meus Equipamentos"**, os campos abaixo serão preenchidos automaticamente ao clicar no ícone correspondente ao contador.

| INFORMA           | R CONTADOR                                                          |
|-------------------|---------------------------------------------------------------------|
| Escolha um equipa | mento nos favoritos ou selecione um local.                          |
| Favoritos: Sele   | cione um favorito 🔹                                                 |
| OU Local:         | N.SENH.DO SABARÁ; 5312 - CEP 0444; * * Nº de série: S5289607704 * * |

No caso de utilizar a opção "Contadores – Informar contadores" os campos deverão ser selecionados.

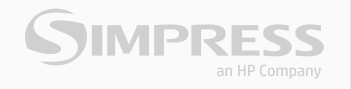

#### **COLETA INDIVIDUAL**

A Coleta individual deve ser utilizada para informar o contador através de número de série. Após realizar pesquisa por **"Meus Equipamentos"** ou **"Contadores – Informar contadores"**.

- 1 Inclua o valor apresentado pelo equipamento na data da leitura;
- 2 Clique em Coletar;
- 3 O sistema apresentará a confirmação.

| Nº de Série           | \$5289607704   | •                                |
|-----------------------|----------------|----------------------------------|
| Cont. P&B             |                | •                                |
| Data da Leitura       | 05/03/2017     |                                  |
| * Indica campo obriga | atório.        | SIMPRESS - Ambiente Web          |
|                       | Coletar Limpar |                                  |
|                       | F              | Contadores enviados com sucesso. |
|                       |                |                                  |
|                       |                |                                  |

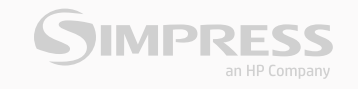

## **COLETA EM LOTE**

A Coleta em lote deve ser utilizada para informar o contador através da planilha.

| Coleta em Lote         | •                                           |                       |
|------------------------|---------------------------------------------|-----------------------|
| Selecionar<br>Arquivo: | Escolher arquivo Nenhum arquivo selecionado | (Tamanho Máximo: 8MB) |
|                        | Modelo da Planilha Coletar Planilha         |                       |
|                        | F                                           |                       |

Preencha os campos corretamente conforme modelo disponível para Download. Nos casos de equipamento PB, coloque "0" no campo correspondente ao Contador Color.

| Número de Série | Data       | Contador P&B | Contador Color |
|-----------------|------------|--------------|----------------|
| S9329201255     | 21/02/2018 | 795          | 1257           |
| S9129000349     | 21/02/2018 | 61093        | 0              |
| S9128800184     | 21/02/2018 | 145029       | 0              |
| S9128900046     | 21/02/2018 | 173734       | 0              |

Depois, clique em "Procurar" e localize a planilha em seu computador.

Após localizar arquivo e anexar, clique em **"Coletar Planilha"**. O sistema confirmará o envio do arquivo.

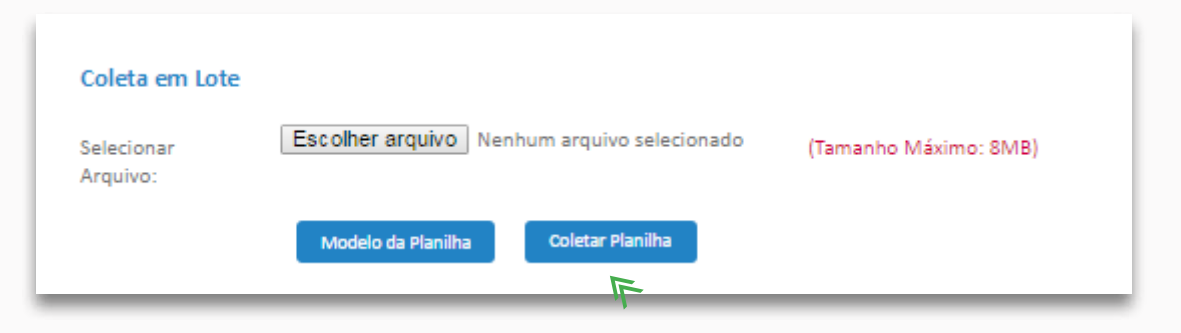

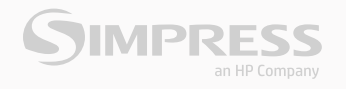

## ALTERAÇÃO DO ENDEREÇO

Para alterar o endereço de seu equipamento selecione **"Meus Equipamentos"** e depois pesquise o número de série que deseja solicitar a alteração

Clique no ícone correspondente à solicitação de alteração de endereço.

| AATERIAL DE CONSUMO       CEP:         SOLICITAR       Progusar         CONSULTAR       Progusar         OUCITAR RETIRADA DE TONER       Equipamentos Cadastrados.         RETIRADA DE TONER VADO       Veja abaixo os seus equipamantos cadastrados.         N.SENHLDO SABARÃ; 5312 - CEP 04447-902; VILA EMIR; SÃO PAULO; SP         TENDIMENTO TÉCNICO       N.SENHLDO SABARÃ; 5312 - CEP 04447-902; VILA EMIR; SÃO PAULO; SP         SOLICITAR       N.SENHLDO SABARÃ; 5312 - CEP 04447-902; VILA EMIR; SÃO PAULO; SP         TENDIMENTO TÉCNICO       N.SENHLDO SABARÃ; 5312 - CEP 04447-902; VILA EMIR; SÃO PAULO; SP         SOLICITAR       SOLICITAR | EQUIPAMENTOS FAVORITOS<br>MEUS EQUIPAMENTOS<br>VINCULAR EQUIPAMENTO<br>MANUAL DO EQUIPAMENTO | Preencha um dos o<br>Nil de Série:              | campos abaixo e faça uma                                 | busca por seus i                                          | equipamentos.                           |                              |                          |          |                                 |
|----------------------------------------------------------------------------------------------------|----------------------------------------------------------------------------------------------|-------------------------------------------------|----------------------------------------------------------|-----------------------------------------------------------|-----------------------------------------|------------------------------|--------------------------|----------|---------------------------------|
| OUICITAR RETIRADA DE TONER         RETIRADA DE TONER VAZIO         RETIRADA DE TONER CHEIQ/DEFEITO         TENDIMENTO TÉCMCO         SOUCITAR         SOUCITAR                                                                                                    | IATERIAL DE CONSUMO<br>SOUCITAR<br>CONSULTAR                                                 | Nome da magu<br>CEP:                            | Pequisar                                                 |                                                           |                                         |                              |                          |          |                                 |
| XTENDIMENTO TÉCNICO         Favorito         Nº de Série         Nome da<br>Máterial de<br>Consumo         Attendimento<br>Técnico         Ticket de<br>Atendimento         Contador         Solicitar Alteração de Endereço           solucitar         299280096900088         20105<br>Deth         Image: Consumo         Material de<br>Técnico         Atendimento         Ticket de<br>Atendimento         Contador         Solicitar Alteração de Endereço                                                                                                    | OLICITAR RETIRADA DE TONER<br>Retirada de Toner Vazio                                        | Equipamentos<br>Veja abaixo os seu              | s <mark>Cadastrados</mark><br>s equipamentos cadastrad   | los.                                                      |                                         |                              |                          |          |                                 |
| SOLUTTAR 299229029500000 2010 E of Cardo E of Cardo E                                                                                                    | RETIRADA DE TONER CHEKO/DEFEITO                                                              | • N.SENHLDO                                     | SABARĂ: 5312 - CEP 0444                                  | 7-902; VILA EMI                                           | R; SÃO PAULO;                           | SP                           |                          |          |                                 |
|                                                                                                    | RETIRADA DE TONER CHEIO/DEFEITO                                                              | <ul> <li>N.SENHLDO</li> <li>Favorito</li> </ul> | SABARÁ: 5312 - CEP 0444<br>N <sup>a</sup> de Série       | 7-902: VILA EMI<br>Nome da<br>Mâquina                     | R; SÃO PAULO;<br>Material de<br>Consumo | SP<br>Atendimento<br>Técnico | Ticket de<br>Atendimento | Contador | Solicitar Alteração de Endereço |
|                                                                                                    | RETIRADA DE TONER CHBIO/DEFEITO<br>VENDIMENTO TÉCNICO<br>SOUCTAR                             | NISENHLDO<br>Favorito                           | SABARĂ: 5312 - CEP D444<br>Nº de Sêrie<br>29928086900088 | 7-902: VILA EMI<br>Kome da<br>Misguina<br>Satriss<br>Dati | R; SÃO PAULO;<br>Material de<br>Consume | SP<br>Atendimento<br>Técnico | Ticket de<br>Atendimento | Contador | Solicitar Alteração de Endereço |

Utilizando a opção **"Meus equipamentos"** os campos abaixo ficarão preenchidos automaticamente ao clicar no ícone correspondente a alteração de endereço.

|                        | ço do Equipamento.                      |                                             |  |
|------------------------|-----------------------------------------|---------------------------------------------|--|
| Nº de Série:           | \$5289607704                            | Nome da<br>Máquina:                         |  |
|                        |                                         |                                             |  |
| Descrição:             | SP4210N - IMPRESSO                      | RA PRETO E BRANCO                           |  |
| Descrição:<br>Cliente: | SP4210N - IMPRESSO<br>CESP COMPANHIA EN | RA PRETO E BRANCO<br>IERGETICA DE SAO PAULO |  |

No caso de utilizar a opção "Endereço – Alterar endereço" os campos deverão ser selecionados.

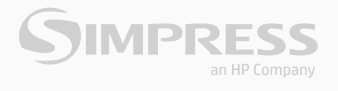

Adicione o CEP do novo endereço e clique em **"Consultar CEP"**.

| Dados do Endere         | ço do Equipamento.                              |
|-------------------------|-------------------------------------------------|
| № de Série:             | S5289607704 Nome da<br>Máquina:                 |
| Descrição:              | SP4210N - IMPRESSORA PRETO E BRANCO             |
| Cliente:                | CESP COMPANHIA ENERGETICA DE SAO PAULO          |
| CNPJ:                   | 60933603000178 Inscrição Estadual: 104918003117 |
| Inscrição<br>Municipal: |                                                 |
| CEP:                    | 04447-902 * <u>Consultar CEP</u>                |
| Endereco:               | N.Senh.Do Sabará                                |

Clique no sinal de "+" para selecionar os dados referentes ao CEP consultado;

|                     | SI                              | MPRESS - Ambiente We       | Ь            |                  |               |
|---------------------|---------------------------------|----------------------------|--------------|------------------|---------------|
| CON                 | IUNICADO                        |                            |              |                  |               |
| Prezado C           | liente,                         |                            |              |                  |               |
| Selecione<br>linha. | um dos endereços disponiveis pa | ira a alteração. Para sele | ecionar clio | jue no botão '+' | da respectiva |
| Selecion            | ar Logradou                     | го                         | Bairro       | Cidade           | UF            |
| 7 *                 | N.Senh.Do Sabará                |                            | Vila Emir    | SÃO PAULO        | SP            |
|                     | N.Senh.Do Sabará                |                            | VL. EMIR     | SÃO PAULO        | SP            |
| $-\Phi$             | N.Senh.Sabará                   |                            | Vila Emir    | SÃO PAULO        | SP            |
|                     |                                 |                            |              |                  |               |
|                     |                                 | Fechar                     |              |                  |               |
|                     |                                 |                            |              |                  |               |
|                     |                                 |                            |              |                  |               |
|                     |                                 |                            |              |                  |               |
|                     |                                 |                            |              |                  |               |

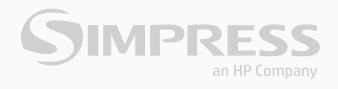

| Acrescente o número | do local e | e clique em | "Salvar". |
|---------------------|------------|-------------|-----------|
|---------------------|------------|-------------|-----------|

| Descrição:              | SP4210N - IMPRESSORA PRETO E BRANCO             |                        |
|-------------------------|-------------------------------------------------|------------------------|
| Cliente:                | CESP COMPANHIA ENERGETICA DE SAO PAULO          |                        |
| CNPJ:                   | 60933603000178 Inscrição Estadual: 104918003117 |                        |
| Inscrição<br>Municipal: |                                                 |                        |
| CEP:                    | 04447-902 * Consultar CEP                       |                        |
| Endereco:               | N.Senh.Do Sabará                                | •                      |
| Número:                 |                                                 |                        |
| Complemento:            |                                                 |                        |
| Bairro:                 | Vila Emir * Município: SÃO PAULO                | •                      |
| Estado:                 | São Paulo 🔹 *                                   |                        |
| * Indica campo obrigató | rio.                                            |                        |
|                         |                                                 | Salvar Limpar Cancelar |

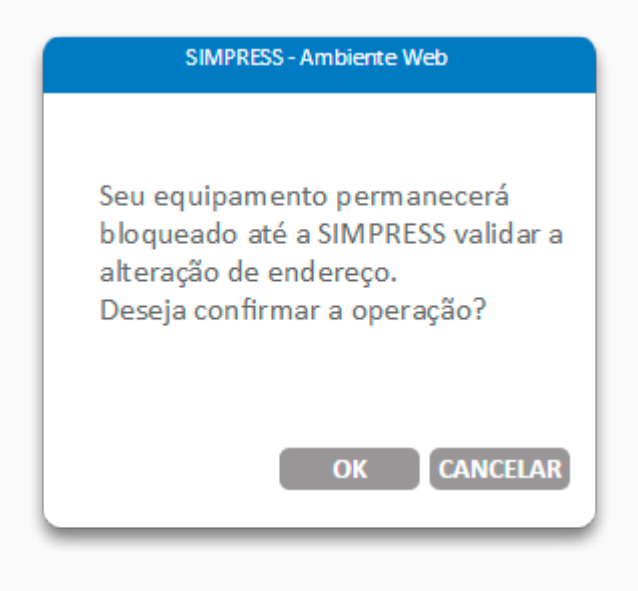

O sistema apresentará a mensagem comunicando que equipamento ficará bloqueado até a alteração de endereço. Clique em **"OK"**.

A Alteração será confirmada ao aparecer à janela com a informação **"Solicitação enviada com Sucesso"**.

#### SIMPRESS - Ambiente Web

Solicitação enviada com sucesso, por gentileza aguarde o SLA de 24 horas para retorno da área responsável via e-mail.

OK

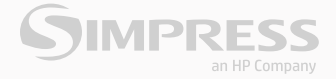

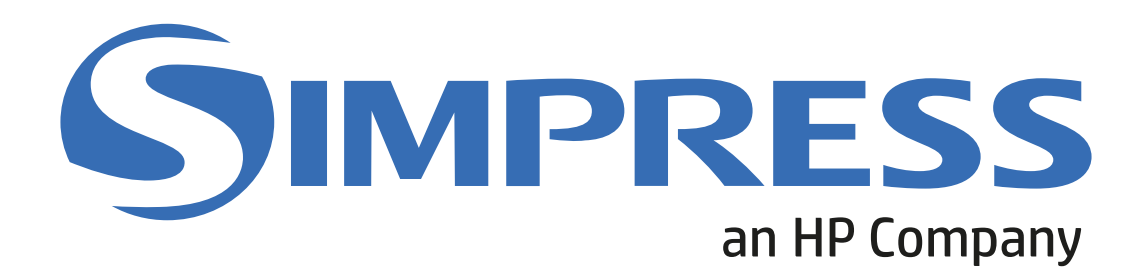

Alameda Ásia, 164, 2º andar, Polo Empresarial Tamboré CEP 06543-312 – Santana de Parnaíba – SP – Brasil Fone +5511 2103-9600 Fax +5511 3611-8897

www.simpress.com.br